# IBM block storage CSI Driver on OpenShift 4.2 検証

2019年 12月 株式会社イグアス

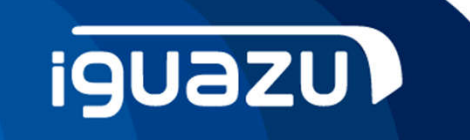

Copyright 2019 IGUAZU Corporation

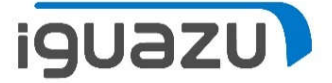

## 特記事項

本資料の記載内容は、正式なイグアスおよび日本IBMのテストやレビューを受けておりません。内容について、 できる限り正確を期すよう努めてはおりますが、いかなる明示または暗黙の保証も責任も負いかねます。 本資料の情報は、使用先の責任において使用されるべきものであることを、あらかじめご了承ください。 掲載情報は不定期に変更されることもあります。他のメディア等に無断で転載する事はご遠慮ください。 当資料をコピー等で複製することは、執筆者の承諾なしではできません。 また、当資料に記載された製品名または会社名はそれぞれの各社の商標または登録商標です。

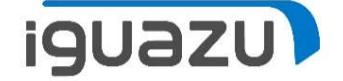

コンテナ環境 に「ストレージの抽象化およびデプロイの自動化」 を行う標準化ドライバー

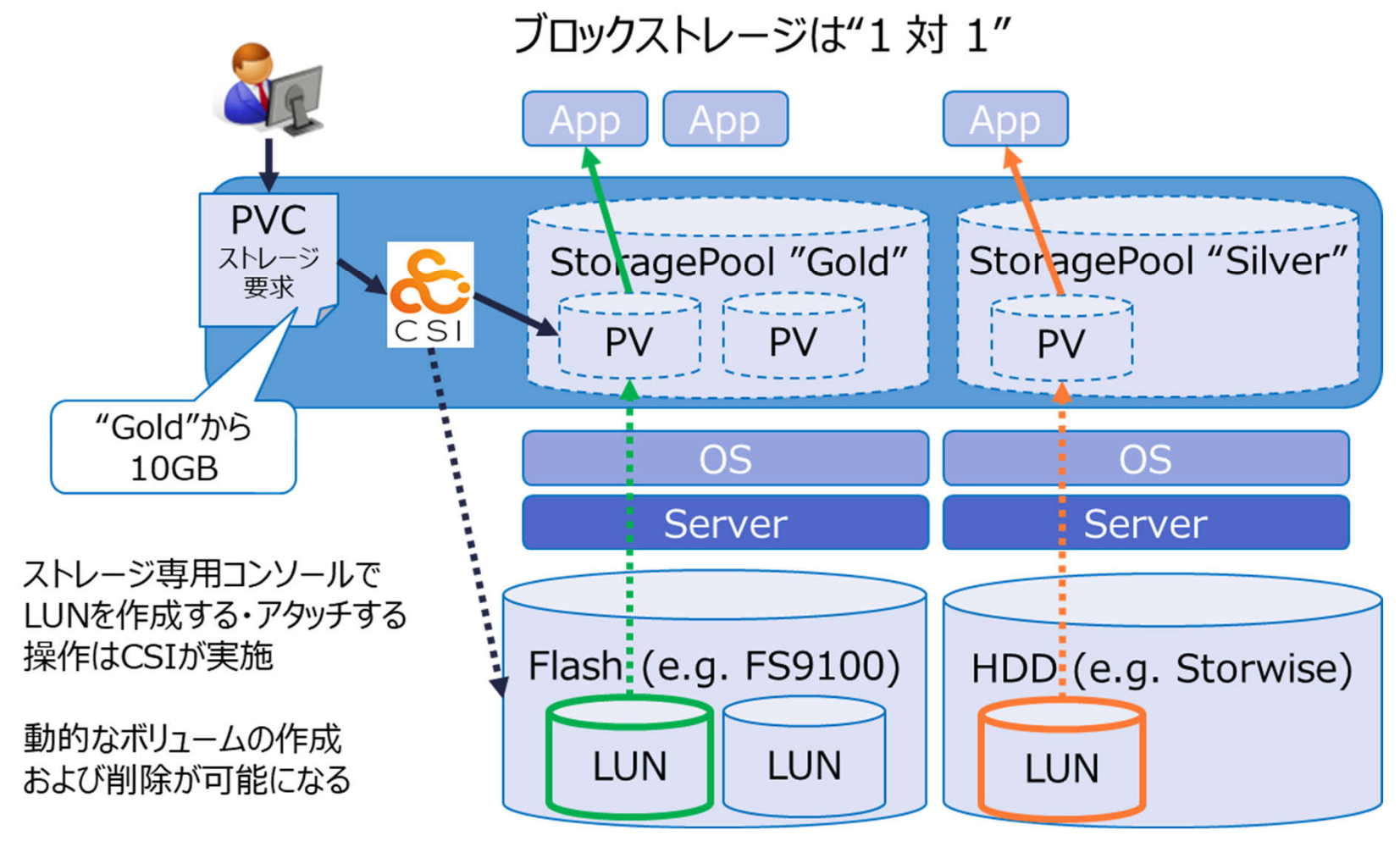

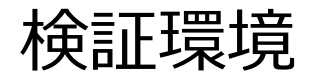

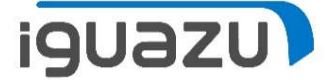

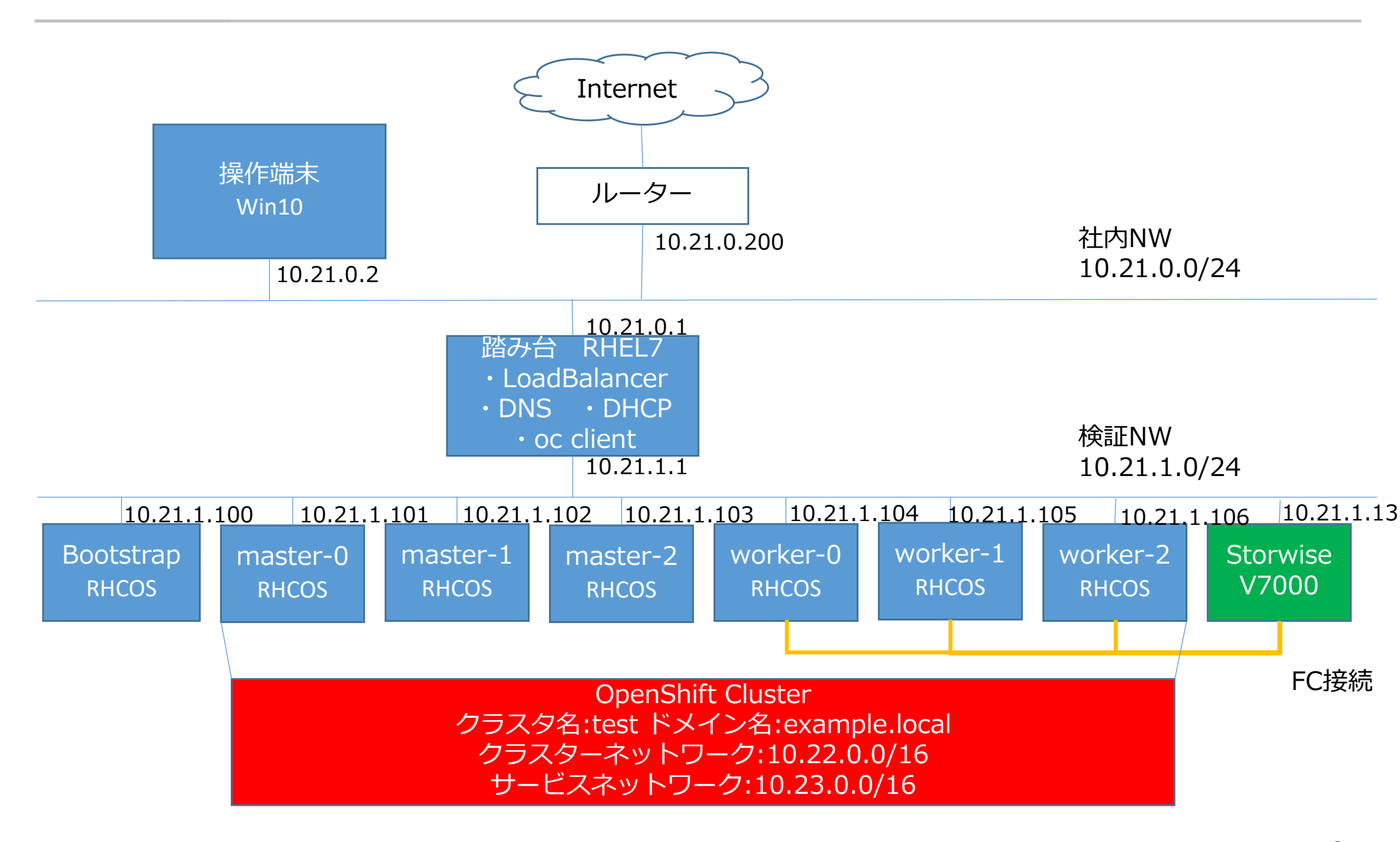

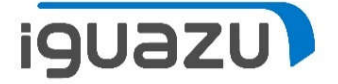

#### 0. 前提条件

- ・Openshift及びKubernetes、Storwiseに関しての基本的な知識を有していること
- ・操作は、前ページの操作端末より実行。この後で出てくるコマンド操作は、 踏み台サーバーに操作端末からsshで接続し実行

1. Openshift4.2の導入

以下の手順を参考にOpenshiftを導入

https://access.redhat.com/documentation/ja-jp

/openshift\_container\_platform/4.2/html/installing/installing-on-bare-metal

https://rheb.hatenablog.com/entry/openshift42-upi-update

導入手順 事前準備②

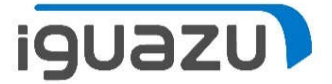

#### 2. V7000へのホスト登録

| [co | ore@fumi     | idai ~]\$ d        | oc get noo | le     |        |            |    |        |       |         |
|-----|--------------|--------------------|------------|--------|--------|------------|----|--------|-------|---------|
| NAN | Æ            | STATUS             | ROLES      | AGE    | VERSIC | N          |    |        |       |         |
| mas | ster-O       | Ready              | master     | 4d15h  | v1.14. | 6+888f9c63 | 30 |        |       |         |
| mas | ster-1       | Ready              | master     | 4d15h  | v1.14. | 6+888f9c63 | 30 |        |       |         |
| mas | ster-2       | Ready              | master     | 4d15h  | v1.14. | 6+888f9c63 | 30 |        |       |         |
| NOW | rker-0       | Ready              | worker     | 3d16h  | v1.14. | 6+888f9c63 | 30 |        |       |         |
| NOW | rker-1       | Ready              | worker     | 3d16h  | v1.14. | 6+888f9c63 | 30 |        |       |         |
| IOW | <u>ker-2</u> | Ready              | worker     | 3d16h  | v1.14. | 6+888f9c63 | 30 |        |       |         |
|     |              | Wc                 | orker No   | deの木   | スト名な   | を同じ名前      | りで | ホスト登録  |       |         |
| IBM | IBM Si.      | • <b>V7000</b> V70 | UN1 ホスト    |        |        |            |    |        |       | ÷ 🖥     |
| ≏   | ダッシュボ-       | -F                 | ⊕ 7        | たストの追加 | ≔ アクシ  | ション 🗸 🖂 🕹  | ı  |        |       | デフォルト 〜 |
| ୢୖ୶ | モニター         |                    | 名前         |        |        | 状況         |    | ホスト・タイ | ポートの数 | ホスト・マッピ |
| _   |              |                    | work       | er-0   |        | ✔ オンライン    |    | 汎用     | 1     | いいえ     |
|     | プール          |                    | work       | er-1   |        | ✓ オンライン    |    | 汎用     | 1     | いいえ     |
|     |              |                    | work       | er-2   |        | ✓ オンライン    |    | 汎用     | 1     | いいえ     |
|     |              |                    |            |        |        |            |    |        |       |         |

#### 導入手順 事前準備③

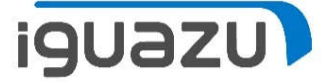

3. Multipath設定

各Worker Nodeに対して、以下を実行します。

① 以下の内容で「/etc/multipath.conf」を作成

devices {
 device {
 vendor "IBM"
 product "2145"
 path\_grouping\_policy "group\_by\_prio"
 path\_selector "service-time 0"
 prio "alua"
 path\_checker "tur"
 failback "immediate"
 no\_path\_retry 5
 rr\_weight uniform
 rr\_min\_io\_rq "1"
 dev\_loss\_tmo 120
 }
}

② 以下のコマンドを実行

\$ sudo modeprobe dm-multipath

\$ sudo systemctl start multipathd

\$ sudo systemctl enable multipathd

## 導入手順 CSI Driver 導入①

- iguazu
- 1. OpenshiftのWEBコンソールから、「OperatorHub」を選択。Projectを「kube-system」に設定し、 「Operator for IBM block storage CSI driver」をクリック。

| OperatorHub • Red Hat OpenSI ×                                                                                   | +                        |                                             |                                              |                                           | – 0 ×        |  |  |
|----------------------------------------------------------------------------------------------------|--------------------------|---------------------------------------------|----------------------------------------------|-------------------------------------------|--------------|--|--|
| (←) → C' ŵ 10 ♣ https://console-openshift-console.apps.test.example.local/operatorhub/ns/kube-system?keyword=csi |                          |                                             |                                              |                                           |              |  |  |
| E <b>Red Hat</b><br>OpenShift Cont                                                                               | tainer Platform          |                                             |                                              | <b>⊙ Ⅲ ⊙ </b> Ø                           | kube:admin 👻 |  |  |
| 📽 Administrator                                                                                                  | You                      | are logged in as a temporary administrative | user. Update the <u>cluster OAuth config</u> | <u>uration</u> to allow others to log in. |              |  |  |
| 46 Administrator                                                                                                 | Project: kube-system     | •                                           |                                              |                                           |              |  |  |
| Home                                                                                                    | All items                | All Items                                   |                                              |                                           | ^            |  |  |
|                                                                                                    | Al/Machine Learning      | rsi                                         |                                              |                                           | 3 items      |  |  |
| Operators                                                                                                    | ✓ Application Monitoring |                                             |                                              |                                           |              |  |  |
|                                                                                                    | Application Runtime      |                                             |                                              |                                           | _            |  |  |
| OperatorHub                                                                                                    | Big Data                 | Community                                   |                                              |                                           |              |  |  |
| Installed Operators                                                                                              | Cloud Provider           | Community                                   | ۲                                            | LEM                                       |              |  |  |
| West to star                                                                                                    | Database                 | IBM Spectrum Scale CSI                      | IBM Spectrum Scale CSI                       | Operator for IBM block                    |              |  |  |
| Workloads                                                                                                    | Developer Tools          | Plugin Operator                             | Plugin Operator                              | storage CSI driver                        |              |  |  |
| Pods                                                                                                    | Integration & Delivery   | provided by IBM                             | provided by IBM                              | provided by IBM                           |              |  |  |
| Deployments                                                                                                    | Logging & Tracing        | An operator for deploying and               | An operator for deploying and                | Run IBM block storage CSI                 |              |  |  |
| Deployment Configs                                                                                               | Monitoring               | Spectrum Scale Driver.                      | Spectrum Scale Driver.                       | anver on OpenShirt.                       |              |  |  |
| Stateful Sets                                                                                                    | Networking               |                                             |                                              |                                           |              |  |  |
| Secrets                                                                                                    | OpenShift Optional       |                                             |                                              |                                           |              |  |  |
| Config Maps                                                                                                    | Security                 |                                             |                                              |                                           |              |  |  |
| Cron Jobs                                                                                                    | Storage                  |                                             |                                              |                                           |              |  |  |
| Jobs                                                                                                    | Streaming & Messaging    |                                             |                                              |                                           |              |  |  |
|                                                                                                    | ✓ Other                  |                                             |                                              |                                           | ~            |  |  |

7

#### 導入手順 CSI Driver 導入②

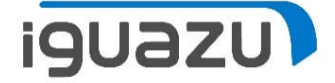

#### 2. 「Install」をクリック

| OperatorHub · Red Hat OpenSI × | +         |                                               |                                        |                                                                                                    |             |     |   | 2 <u>—</u> | ٥    | $\times$ |  |
|--------------------------------|-----------|-----------------------------------------------|----------------------------------------|----------------------------------------------------------------------------------------------------|-------------|-----|---|------------|------|----------|--|
| ↔ ∀ ♀                          | 0         | https://console-openshift-                    | console.apps.test. <b>example.loca</b> | l/operatorhub/ns/kube-system?keyword=csi&details-it                                                                                                    | ⊌ t         | 7   |   | III\ 🗊     | ۲    | ≡        |  |
| Red Hat<br>OpenShift Conta     | iner Plat | form                                          |                                        |                                                                                                    | <b>⊙</b> Ⅲ  | 0 ( | 9 | kube:ad    | lmin | •        |  |
| 🕫 Administrator                | •         | Project: kube-system                          | IEM Operator                           | r for IBM block storage CSI driver                                                                                                    |             |     |   |            |      | ×        |  |
| Home                           |           | All Items Al/Machine Learning                 | Install                                | IBM block storage CSI driver is a Container Storage Interface (CSI) Driver for IBM block storage systems                                                                  |             |     |   |            |      |          |  |
| Operators                      | ~         | Application Monitoring<br>Application Runtime | OPERATOR VERSION                       | which enables container orchestrators to manage the life cycle of persistent storage.<br>This is the official operator to deploy and manage IBM block storage CSI driver. |             |     |   |            |      |          |  |
| OperatorHub                    |           | Big Data                                      | 1.0.0                                  | Supported container platforms:                                                                                                    |             |     |   |            |      |          |  |
| Installed Operators            | -1        | Cloud Provider<br>Database                    | PROVIDER TYPE<br>Certified             | <ul><li> OpenShift v4.2</li><li> Kubernetes v1.14</li></ul>                                                                                                    |             |     |   |            |      |          |  |
| Workloads                      | ~         | Developer Tools                               | PROVIDER                               | Supported IBM storage systems:                                                                                                    |             |     |   |            |      |          |  |
| Pods                           |           | Integration & Delivery                        | 1011                                   | • IBM FlashSystem 9100                                                                                                    |             |     |   |            |      |          |  |
| Deployments                    |           | Logging & Tracing                             | REPOSITORY                             | IBM Spectrum Virtualize                                                                                                    |             |     |   |            |      |          |  |
| Deployment Configs             |           | Monitoring                                    | /IBM/ibm-block-csi-                    | IBM Storwize     IBM FlashSystem A9000/R                                                                                                    |             |     |   |            |      |          |  |
| Stateful Sets                  |           | Networking                                    | operator                               |                                                                                                    |             |     |   |            |      |          |  |
| Secrets                        |           | OpenShift Optional                            |                                        | Supported operating systems:                                                                                                    |             |     |   |            |      |          |  |
| Config Maps                    |           | Security                                      | registry.connect.redhat.co             | RHEL 7.x (x86 architecture)                                                                                                    |             |     |   |            |      |          |  |
| Cron Jobs                      |           | Storage                                       | m/ibm/ibm-block-csi-                   | Note: The operator must be installed in the kube-syste                                                                                                    | em project. |     |   |            |      |          |  |
| Jobs                           |           | Streaming & Messaging                         | operator:1.0.0                         | Full documentation can be found on the IBM knowledg                                                                                                    | e center.   |     |   |            |      |          |  |
|                                | v         | Other                                         | CDEATED AT                             |                                                                                                    |             |     |   |            |      | ~        |  |

## 導入手順 CSI Driver 導入③

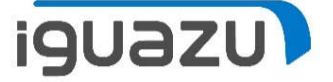

3. 「Installation Mode」が「kube-system」になっていることを確認し、「Subscribe」をクリック

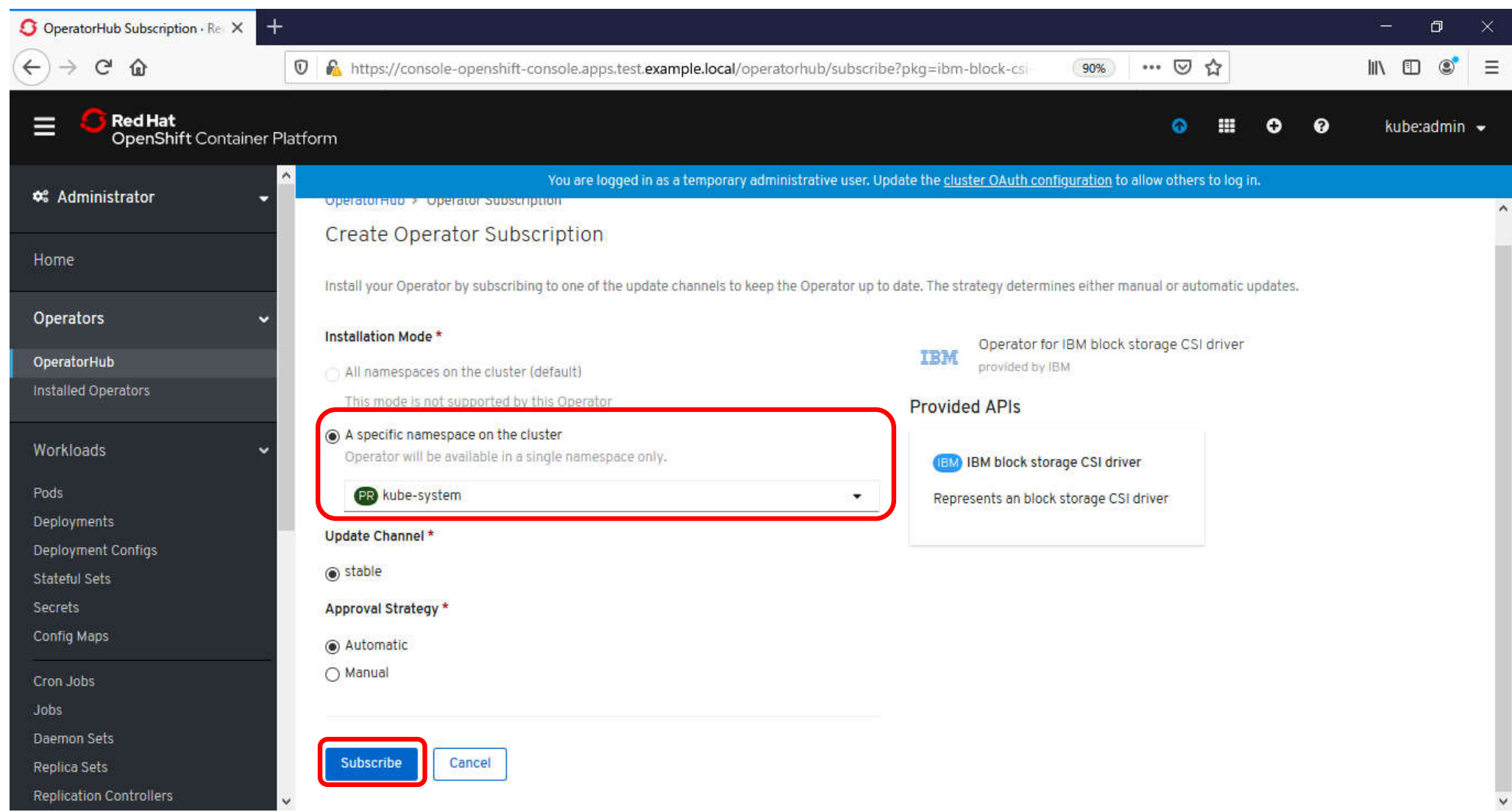

## 導入手順 CSI Driver 導入④

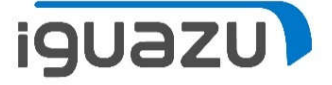

4. 「Installed Operators」をクリックします。CSI driverのStatusが「InstallSucceeded」になるまで 待ちます。「InstallSucceeded」になったら、「Oprator …」の名称の部分をクリックします。

| S Installed Operators · Red Hat ○ X +        |              |                                                                          |                                     |                                         |                                |                               | - 0 ×        |
|----------------------------------------------|--------------|--------------------------------------------------------------------------|-------------------------------------|-----------------------------------------|--------------------------------|-------------------------------|--------------|
| $\leftarrow \rightarrow$ C $\textcircled{0}$ | D 🔒 https:/  | /console-openshift-console.a                                             | apps.test. <b>example.local</b> /k8 | is/ns/kube-system/clustersen            | viceversions (90%)             | ⊌ ☆                           | III\ 🗊 📽 🗏   |
| Red Hat<br>OpenShift Container Plat          | form         |                                                                          |                                     |                                         |                                | ⊙ ⊞ ⊙ Ø                       | kube:admin 👻 |
| 🎕 Administrator 🗸 🄶                          | Project: ku  | You ar<br>⊔be-system 👻                                                   | e logged in as a temporary a        | dministrative user. Update the <u>c</u> | cluster OAuth configuration to | allow others to log in.       |              |
| Home                                         | Installe     | d Operators                                                              |                                     |                                         |                                |                               | ^            |
| Operators 🗸 🗸                                | Installed Or | verstore are represented by Cluv                                         | tor Convice Versions within         | this namespace. For more inform         | action soo the                 | Filter by page                |              |
| OperatorHub                                  | Operator Li  | fecycle Manager documentation                                            | <b>'B</b> . Or create an Operator a | nd Cluster Service Version using        | the Operator SDK 🖉.            | Filter by name                |              |
| Installed Operators                          |              |                                                                          |                                     |                                         |                                |                               |              |
| Workloads                                    | Name         | t                                                                        | Namespace                           | Deployment                              | Status                         | Provided APIs                 |              |
|                                              |              | Appsody Operator<br>0.2.2 provided by Appsody                            | NS kube-system                      | D appsody-operator                      | Copied                         | Appsody Application           | 1            |
| Serverless                                   |              |                                                                          |                                     |                                         | op to date                     |                               |              |
| Networking                                   | 4            | Elasticsearch Operator<br>4.2.1-201910221723<br>provided by Red Hat, Inc | NS kube-system                      | elasticsearch-<br>operator              | Copied<br>Up to date           | Elasticsearch                 | I            |
| Storage                                      | IBM          | Operator for IBM block<br>storage CSI driver<br>1.0.0 provided by IBM    | NS kube-system                      | ibm-block-csi-<br>operator              | InstallSucceeded<br>Up to date | IBM block storage CSI driver  | ÷            |
| Builds                                       | -            | Jaeger Operator                                                          | NS kube-system                      | jaeger-operator                         | Copied                         | Jaeger                        | 1            |
| Monitoring                                   | <u>, 1</u>   | 1.13.1 provided by Red Hat,<br>Inc.                                      |                                     |                                         | Up to date                     |                               |              |
| Compute 🗸                                    |              | Kiali Operator<br>1.0.7 provided by Red Hat                              | NS kube-system                      | kiali-operator                          | Copied<br>Up to date           | Kiali<br>Monitoring Dashboard | I v          |

## 導入手順 CSI Driver 導入⑤

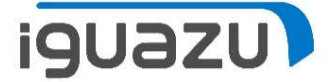

#### 5. 「Create Instance」をクリックします。

| 🤇 ibm-block-csi-operator.v1.0.0 🗙 🕂 |                                                                                                    |                      |                                 |                     |         | 8 <u>.</u> | ٥     | × |  |  |
|-------------------------------------|----------------------------------------------------------------------------------------------------|----------------------|---------------------------------|---------------------|---------|------------|-------|---|--|--|
| (←) → C <sup>i</sup> ŵ              | 🛛 🔏 https://console-openshift-console.apps.test. <b>example.local</b> /k8s/ns/kube-system/operators.coreos.com                                                                                        | 0 ₽                  |                                 |                     |         | III\       | ٢     | Ξ |  |  |
| Red Hat<br>OpenShift Container Plat | form                                                                                                    |                      |                                 | Ð                   | Ø       | kube       | admin | • |  |  |
| 📌 Administrator 🗕 🍐                 | You are logged in as a temporary administrative user. Update the <u>cluster OAuth configuration</u> to allow others to log in.                                                                        |                      |                                 |                     |         |            |       |   |  |  |
|                                     | Project: kube-system 👻                                                                                                    |                      |                                 |                     |         |            |       |   |  |  |
| Home                                | Installed Operators > Operator Details                                                                                                    |                      |                                 |                     |         |            |       | ^ |  |  |
| Operators 🗸                         | Operator for IBM block storage CSI driver                                                                                                    |                      |                                 |                     |         | Actions    | •     |   |  |  |
| OperatorHub                         | 1.0.0 provided by IBM                                                                                                    |                      |                                 |                     |         |            | - 140 |   |  |  |
| Installed Operators                 | Overview YAML Subscription Events IBM block storage CSI driver                                                                                                    |                      |                                 |                     |         |            |       |   |  |  |
| Workloads                           | Provided APIs                                                                                                    | Prov                 | vider                           |                     |         |            |       |   |  |  |
| Serverless                          | (BM) IBM block storage CSI driver                                                                                                    | Crou                 | atod A                          | +                   |         |            |       |   |  |  |
|                                     | Represents an block storage CSI driver                                                                                                    | Dec 25, 9:45 am      |                                 |                     |         |            |       |   |  |  |
| Networking                          | Represents dir biotic storage esi dirver                                                                                                    | Links                |                                 |                     |         |            |       |   |  |  |
| Storage                             | Create Instance                                                                                                    | Sour<br>http<br>oper | rce Co<br>)s://gi/<br>rator c   | ide<br>thub.co<br>8 | m/IBM/i | bm-block-  | csi-  |   |  |  |
| Builds                              | Description                                                                                                    | Main<br>Gua          | n <mark>taine</mark><br>Ing Jio | <b>rs</b><br>ng Lou |         |            |       |   |  |  |
| Monitoring                          | <b>IBM block storage CSI driver</b> is a Container Storage Interface (CSI) Driver for IBM block storage systems which enables container orchestrators to manage the life cycle of persistent storage. | luog                 | j@cn.i                          | ibm.con             | n       |            |       |   |  |  |
| Compute 🗸                           | This is the official operator to deploy and manage IBM block storage CSI driver.                                                                                                    |                      |                                 |                     |         |            |       | ~ |  |  |

## 導入手順 CSI Driver 導入⑥-1

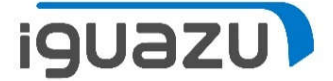

#### 6. 次のページの内容を入力し、「Create」をクリックします。

| Create IBMBlockCSI · Red Hat ⊂ X + |                                                                                                    | – ø <u>×</u> |
|------------------------------------|----------------------------------------------------------------------------------------------------|--------------|
| (←) → C <sup>i</sup> ŵ             | 🕅 🗞 https://console-openshift-console.apps.test.example.local/k8s/ns/kube-system/clusterserviceversions/ 🧐 🐝 🔽 🏠               | III\ 🗊 🔹 🗏   |
| Red Hat<br>OpenShift Container Pla | latform 📀 🗰 😌 🥝                                                                                                    | kube:admin 👻 |
| 🗢 Administrator                    | You are logged in as a temporary administrative user. Update the <u>cluster OAuth configuration</u> to allow others to log in. |              |
|                                    | Project: kube-system 👻                                                                                                    |              |
| Home                               | Operator for IBM block storage CSI driver > Create IBMBlock CSI                                                                | Edit Form    |
| Operators 🗸 🗸                      | Create IBMBlock CSI                                                                                                    |              |
| OperatorHub                        | Create by manually entering YAML or JSON definitions, or by dragging and dropping a file into the editor.                      |              |
| Installed Operators                | 1 aniVersion: csi ihm com/vi                                                                                                   |              |
| Workloads                          | 2 kind: IBMBlockCSI<br>3 metadata:<br>4 name: ibm-block-csi<br>5 namesnace: kube-system                                        |              |
| Serverless                         | 6 spec:<br>7 controller:                                                                                                    |              |
| Networking                         | 9 tag: 1.0.0<br>10 imagePullPolicy: IfNotPresent<br>11 affinity:                                                               |              |
| Storage                            | 12     nodeAffinity:       13     requiredDuringSchedulingIgnoredDuringExecution:       14     nodeSelectorTerms:              |              |
| Builds                             | 15     - matchExpressions:       16     - key: kubernetes.io/arch       17     operator: In                                    |              |
| Monitoring                         | 18 values:                                                                                                    |              |
| Compute ~                          | Create                                                                                                    | 🛓 Download   |

## 導入手順 CSI Driver 導入⑥-2

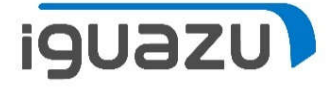

apiVersion:∪csi.ibm.com/v1← kind: IBMBlockCSI 🗸 metadata: 🕂 uuname:uibm-block-csi 🚭 oonamespace:okube-system↩ uulabels: 🕂 ooooapp.kubernetes.io/name:oibm-block-csi-operator↩ ooooapp.kubernetes.io/instance:oibm-block-csi-operator 🗸 ooooapp.kubernetes.io/managed-by:oibm-block-csi-operator 🗸 spec: 🕂 oocontroller: 🗸 oooorepository:oibmcom/ibm-block-csi-driver-controller↩ uuuutag:u1.0.0↔ ooooimagePullPolicy:oIfNotPresent↩ ooooaffinity: 🗸 oooooonodeAffinity:↩ oooooooorequiredDuringSchedulingIgnoredDuringExecution: 🛩 ooooooooooooooodeSelectorTerms:↩ ooooooooooooooooooovalues:↔ uunode: 🕂 oooorepository:oibmcom/ibm-block-csi-driver-node↩ ooootag:o1.0.0↔ ooooimagePullPolicy:oIfNotPresent↩ ooooaffinity: 😔 oooooonodeAffinity:↩ oooooooorequiredDuringSchedulingIgnoredDuringExecution: 🛩 oooooooooooooodeSelectorTerms:↩ oooooooooooooooooatchExpressions: 🗸 ooooooooooooooooooooooalues: 🗸 

#### を側からの続き

#### oosidecars: 🗸

oooo-oname:ocsi-node-driver-registrar↔ oooooorepository:oquay.io/k8scsi/csi-node-driver-registrar oooootag:ov1.2.0↔ ooooooimagePullPolicy:oIfNotPresent 🗸 oooo-oname:ocsi-provisioner 🕂 oooooorepository:oquay.io/k8scsi/csi-provisioner oooootag:ov1.3.0↔ ooooooimagePullPolicy:oIfNotPresent ↔ oooo-oname:ocsi-attacher↔ oooooorepository:oquay.io/k8scsi/csi-attachere oooootag:ov1.2.1↔ ooooooimagePullPolicy:oIfNotPresent↔ oooo-oname:olivenessprobe 🗸 oooooorepository:oquay.jo/k8scsi/livenessprobe↔ 000000tag:0v1.1.0↔ ooooooimagePullPolicy:oIfNotPresent 🛩

## 導入手順 CSI Driver 導入⑦

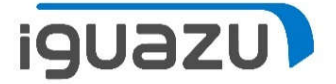

#### 7.Statusが「Running」になるまで待ちます。

| S ibm-block-csi-operator.v1.0.0 × + |                        |                                         |                                                                   |                        |                                            |                                  |              |                         | - 0      | ×    |
|-------------------------------------|------------------------|-----------------------------------------|-------------------------------------------------------------------|------------------------|--------------------------------------------|----------------------------------|--------------|-------------------------|----------|------|
| (←) → C' @                          | 0                      | https://console-opens                   | hift-console.apps.test. <b>examp</b>                              | le.local/k8s/ns/kube-  | system/operators.coreos.com                | 90% *** 🗵                        | ☆            |                         | II\ 🗉 🗉  | 5 ≡  |
| Red Hat<br>OpenShift Container P    | latfo                  | rm                                      |                                                                   |                        |                                            | ٥                                |              | 0 0                     | kube:adm | in 👻 |
| Home                                | ^                      |                                         | You are logged in as a t                                          | emporary administrativ | e user. Update the <u>cluster OAuth co</u> | <u>nfiguration</u> to allow othe | rs to log ir | 10                      |          |      |
| Operators 🗸                         | Project: kube-system - |                                         |                                                                   |                        |                                            |                                  |              |                         |          |      |
| OperatorHub                         |                        | Installed Operators > Oper              | ator Details                                                      |                        |                                            |                                  |              |                         |          |      |
| Installed Operators                 |                        | Operator for IBN<br>1.0.0 provided by I | Derator for IBM block storage CSI driver<br>1.0.0 provided by IBM |                        |                                            |                                  |              |                         |          |      |
| Workloads 🗸                         |                        | Overview YAML                           | Subscription Even                                                 | ts IBM block st        | orage CSI driver                           |                                  |              |                         |          |      |
| Pods                                |                        |                                         |                                                                   | 2 <u>1</u>             |                                            |                                  |              |                         |          |      |
| Deployments                         |                        | IBMBlock CSIs                           |                                                                   |                        |                                            |                                  |              |                         |          |      |
| Deployment Configs<br>Stateful Sets |                        |                                         |                                                                   |                        |                                            |                                  |              |                         |          |      |
| Secrets                             |                        | Create IBMBlock CSI                     |                                                                   |                        |                                            |                                  | Filte        | r b <mark>y name</mark> |          | 1    |
| Config Maps                         |                        |                                         |                                                                   |                        |                                            |                                  |              |                         |          |      |
| Cron Jobs                           | (                      | Name †                                  | Labels I                                                          | Kind I                 | Status I                                   | Version 1                        |              | Last Updated            | I        |      |
| Jobs                                |                        | (BM) ibm-block-csi                      | app.kub =ibm-bl                                                   | IBMBlockCSI            | 🖉 Running                                  | Unknown                          |              | Oec 25, 10:54           | lam i    |      |
| Daemon Sets                         |                        |                                         | app.kube =ibm-bl                                                  |                        |                                            |                                  |              |                         |          |      |
| Replication Controllers             |                        | s                                       | арр.кор =ют-ою                                                    |                        |                                            |                                  |              |                         |          |      |
| Horizontal Pod Autoscalers          |                        |                                         |                                                                   |                        |                                            |                                  |              |                         |          |      |
|                                     |                        |                                         |                                                                   |                        |                                            |                                  |              |                         |          |      |
| Serverless                          | ~                      |                                         |                                                                   |                        |                                            |                                  |              |                         |          |      |

## 導入手順 CSI Driver 導入⑧

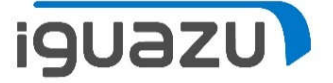

8.以下の内容で、「storwize-secret.yml」を作成し、「oc create」コマンドを実行し、secretを作成します。

\$ vi storwize-secret.yml

apiVersion: v1
kind: Secret
metadata:
name: storwize
namespace: kube-system
labels:
product: ibm-block-csi-driver
type: Opaque
stringData:
username: superuser
management\_address: 10.21.1.13
data:
password: "cGFzc3cwcmQ="

```
$ oc create -n kube-system -f storwise-secret.yml
```

※management\_addressはV7000のクラスタIP、Passwordは以下のコマンドの出力値に置き換えること \$ echo -n <V7000のsuperuserのパスワード > | base64

## 導入手順 CSI Driver 導入⑨

iguazu

9.以下の内容で、「ibm-block-gold-SC.yml」を作成し、「oc create」コマンドを実行し、Storage Class を作成します。

\$ vi ibm-block-gold-SC.yml

kind: StorageClass apiVersion: storage.k8s.io/v1 metadata: name: ibm-block-gold namespace: kube-system provisioner: block.csi.ibm.com parameters: pool: Pool0 csi.storage.k8s.io/provisioner-secret-name: storwize csi.storage.k8s.io/provisioner-secret-namespace: kube-system csi.storage.k8s.io/controller-publish-secret-name: storwize csi.storage.k8s.io/controller-publish-secret-namespace: kube-system

\$ oc create -f ibm-block-gold-SC.yml

※poolの値は、必要に応じてV7000のプール名に変更してください

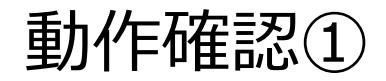

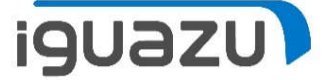

#### PVCを作成し、V7000にVolumeができることを確認します。

#### 1.以下の内容で、「demo-pvc-gold.yml」を作成し、「oc create」コマンドを実行し、PVCを作成します。

\$ vi demo-pvc-gold.yml

apiVersion: v1 kind: PersistentVolumeClaim metadata: name: pvc-demo spec: accessModes: - ReadWriteOnce resources: requests: storage: 1Gi storageClassName: ibm-block-gold

\$ oc project default

\$ oc create -f pvc-gold.yml

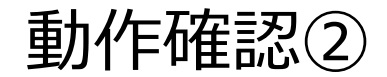

iguazu

2. 「oc get pvc」コマンドを実行し、VOLUMEの値を確認し、V7000のコンソールから同じ名前のVolume ができていることを確認します。

\$ oc get pvc

|                 | NAME<br>pvc-demo                                       | STATUS<br>Bound | VOLUME<br>pvc-61a6b473-26bf-11ea-8d                                                    | d8e-005056b4b488                                                     | CAPACITY<br>1Gi                                             | ACCESS MODES<br>RWO              | STORAGECLASS<br>ibm-block-gold             | AGE<br>96s |
|-----------------|--------------------------------------------------------|-----------------|----------------------------------------------------------------------------------------|----------------------------------------------------------------------|-------------------------------------------------------------|----------------------------------|--------------------------------------------|------------|
| O Persis<br>← → | stent Volumes · Red Hat 이<br>C 습<br>IBM Storwize V7000 | X 🔤 V7UN1       | - ブール別のボリューム × 十<br>https:// <b>10.21.1.13</b> /gui#volumes-bypool<br>ール別のポリューム        |                                                                      |                                                             | ··· 당 ☆                          | ー ロ ×<br>IIN ① ③ 三<br>ruser (セキュリティー管理者) ~ |            |
|                 | ダッシュボード<br>モニター<br>ブール                                 |                 | プール・フィルター<br>Pool0<br>ボリューム・コピー数:3<br>1.04 TiB 割り振り済み / 4.84<br>TiB<br>raid1_pool_7000 | Pool0<br>Pool0<br>Tンライ<br>MDisk 数<br>Easy Tier<br>二一 夕朗<br>王鍮ポリ<br>約 | ン<br>: 3, ポリューム・コピー数<br>アクティブ<br>減が使用可能<br>ューム数: 2 (0 バイトを節 | ブール割り振り<br>3<br>5<br>5<br>5<br>5 | 済み 1.04 TiB<br>4.84 TiB<br>256.00 TiB      |            |
|                 | <b>ホリューム</b><br>ホスト<br>コピー・サービス                        |                 | [日日]<br>31.00 GiB 割り振り済み /<br>926.00 GiB                                               | 名前<br>a                                                              |                                                             |                                  | イルター線作<br>・<br>・                           |            |
|                 | アクセス権限 設定                                              |                 |                                                                                        | pvc-61a6b473-26bf-11ea-8                                             | d8e-005056b4b488                                            | ✓ オンライン                          | (フォーマット設定)                                 |            |
|                 |                                                        |                 | 待ち時間 0 ms <sup>読み取り</sup> 開き込み<br>の ms 0 ms                                            | <<br>表示しているボリューム数3  道択し<br>帯域幅 827 мврз 82                           | している ポリューム 数 1<br>み取り   『き込み<br>27 MBps 0 MBps              | (1.00 GiB)<br>IOps 61,466        | ><br>読み取り 働き込み<br>51,466 0                 |            |

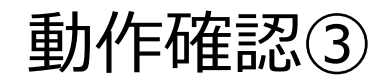

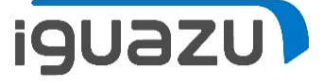

3. 「oc delete pvc pvc-demo」コマンドを実行し、作成したPVCを削除します。V7000のVlumeも削除 されます。

\$ oc delete pvc pvc-demo persistentvolumeclaim "pvc-demo" deleted

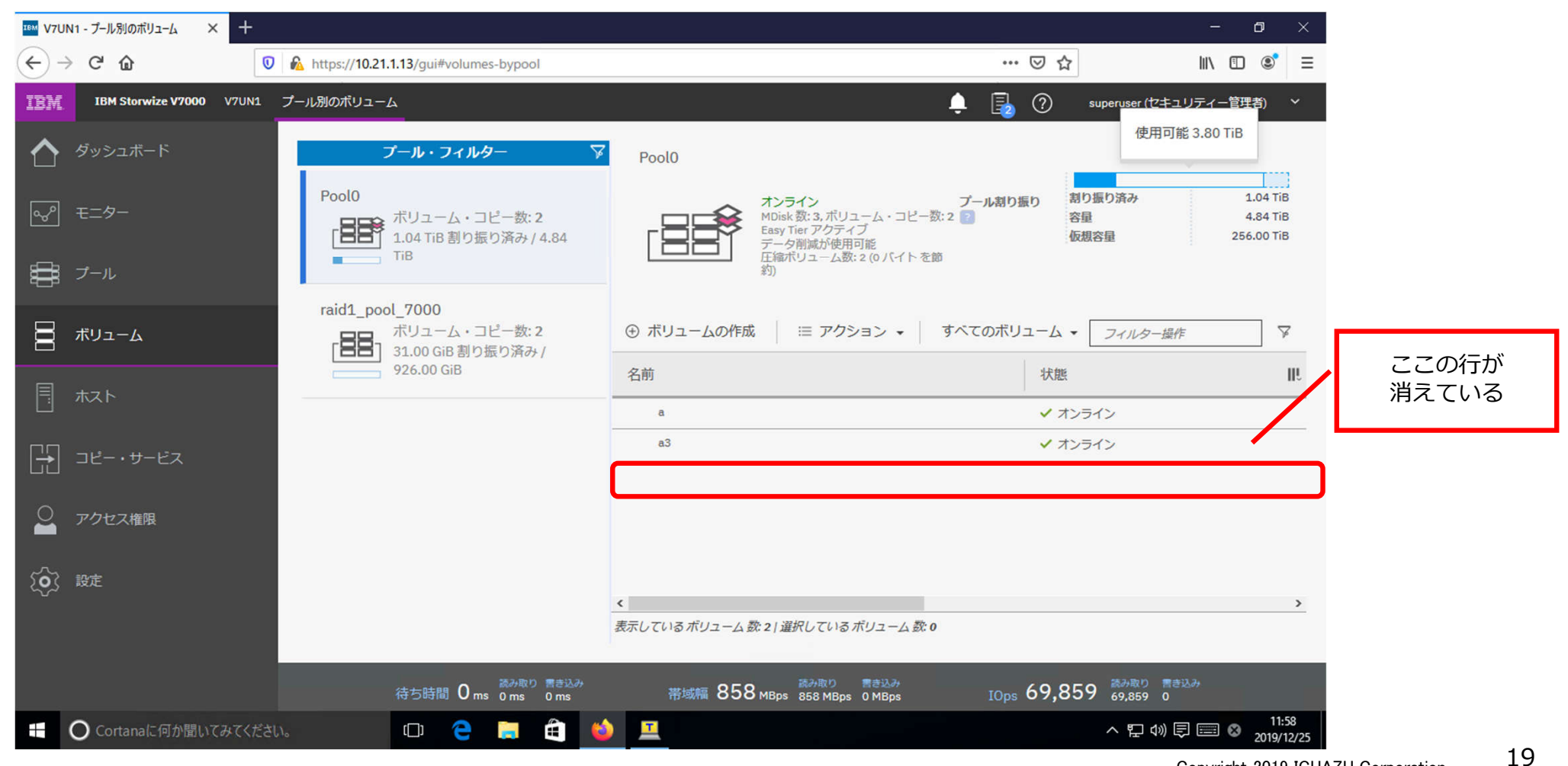

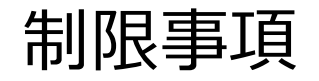

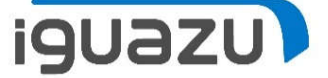

Openshift(Kubernetes)のストレージのアクセスモードは以下の3種類あるが、 IBM Block Storage CSI Driverでは、「RWO」のみ

※CloudPak for Application の Transformation Advisorは、「RWX」のアクセスモードが必要なため、 そのためのストレージとしては使用不可

3種類のアクセスモード

- 1. ReadWriteOnce (RWO) ボリュームは単一ノードからのみマウントして読み書き
- 2. ReadOnlyMany (ROX) ボリュームは複数ノードからリードオンリーでマウントして読める
- 3. ReadWriteMany (RWX)

ボリュームは複数ノードからマウントして読み書きできる

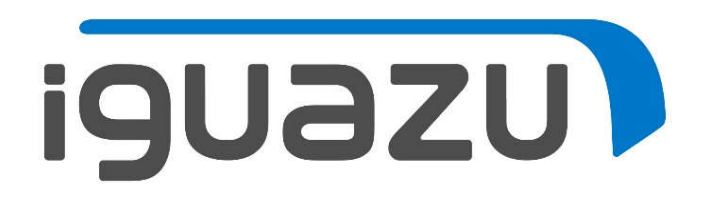